To establish a payroll deduction contribution, visit MyPima – Employees – Quick Links and select **My Miscellaneous Deductions**. From there, scroll to the bottom and click the **Add a New Benefit** *or* **Deduction Button** and you will be redirected to this page:

| Personal Information Employee Finance New WebTailor Administration                                                                                                    |                   |    |
|----------------------------------------------------------------------------------------------------|-------------------|----|
| Search Go                                                                                                    |                   |    |
|                                                                                                    |                   |    |
| Add a New Deduction                                                                                                    |                   |    |
|                                                                                                    |                   |    |
|                                                                                                    |                   | l. |
| Select a new deduction and choose Select Benefit.                                                                                                    |                   |    |
| Select a new deduction and choose Select Benefit.                                                                                                    |                   |    |
| Select a new deduction and choose Select Benefit.                                                                                                    |                   |    |
| Select a new deduction and choose Select Benefit.  Benefit or Deduction Eligible as of Aug 08, 2019 Description M                                                                                                    | lessage My Choice |    |
| <ul> <li>Select a new deduction and choose Select Benefit.</li> <li>Benefit or Deduction Eligible as of Aug 08, 2019</li> <li>Description</li> <li>PCCF Other Funds (such as Arts, Library, Adult Basic Education, etc.)</li> </ul>                                                                                                    | Message My Choice |    |
| <ul> <li>Select a new deduction and choose Select Benefit.</li> <li>Benefit or Deduction Eligible as of Aug 08, 2019</li> <li>Description</li> <li>PCCF Other Funds (such as Arts, Library, Adult Basic Education, etc.)</li> <li>PCCF Endowed Scholarship</li> </ul>                                                                                                    | Message My Choice |    |
| <ul> <li>Select a new deduction and choose Select Benefit.</li> <li>Benefit or Deduction Eligible as of Aug 08, 2019</li> <li>Description</li> <li>PCCF Other Funds (such as Arts, Library, Adult Basic Education, etc.)</li> <li>PCCF Endowed Scholarship</li> <li>PCCF Emergency Funds (for Students and Employees)</li> </ul>                                                                      | Message My Choice |    |
| <ul> <li>Select a new deduction and choose Select Benefit.</li> <li>Benefit or Deduction Eligible as of Aug 08, 2019</li> <li>Description</li> <li>PCCF Other Funds (such as Arts, Library, Adult Basic Education, etc.)</li> <li>PCCF Endowed Scholarship</li> <li>PCCF Emergency Funds (for Students and Employees)</li> <li>PCCF Centers of Excellence</li> </ul>                                  | Message My Choice |    |
| <ul> <li>Select a new deduction and choose Select Benefit.</li> <li>Benefit or Deduction Eligible as of Aug 08, 2019</li> <li>Description</li> <li>PCCF Other Funds (such as Arts, Library, Adult Basic Education, etc.)</li> <li>PCCF Endowed Scholarship</li> <li>PCCF Emergency Funds (for Students and Employees)</li> <li>PCCF Centers of Excellence</li> <li>PCCF Athletics Programs</li> </ul> | 1essage My Choice |    |

Select one of the six options by clicking the radial button corresponding with the area of your choice – **blue arrow** (*the Foundation will follow-up with new donors to ensure your gift is credited exactly where you want your support directed*). Press the Select Benefit button – **green arrow**.

| Pima Community College                                                                                                    |                                                                                                    |  |  |
|----------------------------------------------------------------------------------------------------|----------------------------------------------------------------------------------------------------|--|--|
| Personal Information Employee Finance New WebTailor Administration                                                                                                    |                                                                                                    |  |  |
| Search Go                                                                                                    |                                                                                                    |  |  |
| Update Miscellaneous                                                                                                    |                                                                                                    |  |  |
| Complete the required fields and leave the <b>Status</b> as Active.<br>Click the <b>Submit/Certify Changes</b> button to process the cha<br>Click the <b>Restore Original Values</b> button and your changes w<br>These changes will become effective on the dates below if sub | ange.<br>vill be reset to what they were at the start of the session.<br>bmitted before the published Web Time Entry Approver deadline. |  |  |
| * - indicates a required field.                                                                                                    |                                                                                                    |  |  |
| PCCF Endowed Scholarship                                                                                                    |                                                                                                    |  |  |
| Deduction Effective as of:                                                                                                    | Aug 08, 2019                                                                                                    |  |  |
| Status:                                                                                                    | Active ~                                                                                                    |  |  |
| Effective Date of Change MM/DD/YYYY:*<br>Note: Effective Date must be after Aug 02, 2019 the date you we                                                                                                    | re last paid. 08/08/2019                                                                                                    |  |  |
| EE Per Pay Amount 999999.99 :*                                                                                                    |                                                                                                    |  |  |
| Submit Changes                                                                                                    |                                                                                                    |  |  |
| Restore Original Values                                                                                                    |                                                                                                    |  |  |

To create your payroll deduction, identify the amount you would like deducted from **each paycheck** – **blue arrow** (*see reverse for examples of the impact payroll deduction donations will make*). Press the Submit Changes – **green arrow**. Any amount helps...your generosity will positively impact endowments, scholarships or programs associated with Pima Community College. Annually, by January 31, you will receive a letter providing the cumulative amount you contribute to the Foundation during the year.